# Web of Science 検索演習

1. 一般検索(前方一致検索、項目指定、演算)

| All Databases 📃 Select a Databa | se Web of Science            | Additional Resources                  |
|---------------------------------|------------------------------|---------------------------------------|
| Search Cited Reference Search   | Structure Search Advanced S  | Search Search History Marked List (0) |
| Web of Science®                 |                              |                                       |
| Search for:                     |                              |                                       |
| laser                           |                              | in Topic 💟                            |
| Example: oil spill* AND         | "North Sea"                  |                                       |
| AND 🔽 luo b*                    |                              | in Author 🔽                           |
| Example: O'Brian C* OF          | OBrian C*                    |                                       |
| Need help finding paper         | by an author? Use Author Fin | ider.                                 |

Web of Science のタブ選択を確認(白色。他は黄色。)

検索語欄一行目に laser を記入。右横の in 以降の項目選択を Topic のままに。

検索語欄二行目に luo b\* と前方一致形式で著者 luo を記入。すぐ左横の演算子を AND のまま、右横の in 以降の項目選択を Author のままに。

∕ 参考:年度、データベースが表示されていれば、希望のものをチェック。^^

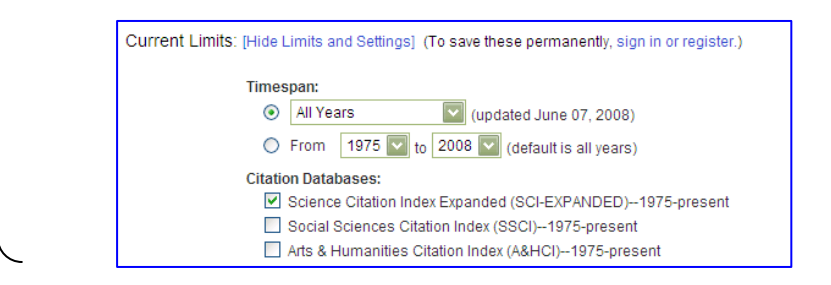

Search <sup>ノ</sup>をクリックし検索を実行。

### 2. レコード表示(引用文献、被引用文献)

 Title: Mode hopping and polarization switching of mutually coupled vertical-cavity surface-emitting lasers Author(s): Zhang WL, Pan W, Luo B, et al. Source: SCIENCE IN CHINA SERIES F-INFORMATION SCIENCES Volume: 51 Issue: 5 Pages: 592-598 Published: MAY 2008 Times Cited: 0 SFX

### 上記の検索結果表示レコードの一つについてタイトル部分をクリック→詳細表示へ

Mode hopping and polarization switching of mutually coupled vertical-cavity surface-emitting lasers ③ SFX
Print E-mail Add to Marked List Save to EndNote Web Author(s): Zhang WL (Zhang WeiLi), Pan W (Pan Wei), Luo B (Luo Bin), Wang MY (Wang MengYao), Zou XH (Zou XiHua) Source: SCIENCE IN CHINA SERIES F-INFORMATION SCIENCES Volume: 51 Issue: 5 Pages: 592-598 Published: MAY 2008 Times Cited: 0 References: 11 サ 리日 大茶社 Page の 新た体で、た 11 いた 入目日 大茶社(ロビビロの、) ((本本本) 日日 大茶社(日日))

\* 引用文献 References の数値をクリック→引用文献(Citing。当該論文が引用。)の表示へ

Back to results list をクリックして検索結果へ。

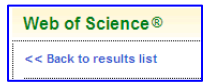

### Back to results list をクリックして結果リストに戻る。

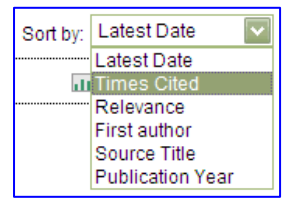

### 右側の Sort by を Times Cited に変更

#### レコードリストが被引用順に配列

 Title: PER and EVM measurements of a radio-over-fiber network for cellular and WLAN system applications Author(s): Tang PK, Ong LC, Alphones A, et al. Source: JOURNAL OF LIGHTWAVE TECHNOLOGY Volume: 22 Issue: 11 Pages: 2370-2376 Published: NOV 2004 Times Cited: 11
 SFX

### 上位にリストされているタイトルをクリック。(リスト表示の Times Cited 数値を直接クリック可能)

PER and EVM measurements of a radio-over-fiber network for cellular and WLAN system applications

Ø S·F·X

Print E-mail Add to Marked List Save to EndNote Web

 Author(s): Tang PK, Ong LC, Alphones A, Luo B, Fujise M

 Source: JOURNAL OF LIGHTWAVE TECHNOLOGY
 Volume: 22
 Issue: 11
 Pages: 2370-2376
 Published: NOV 2004

 Times Cited: 11
 References: 10

### \*被引用文献

#### Times Cited の数値部分をクリック→被引用レコード(当該論文を引用している文献)が表示。

| Citing Articles                                                                                                    |                                                                                                    |  |  |  |  |
|----------------------------------------------------------------------------------------------------|----------------------------------------------------------------------------------------------------|--|--|--|--|
| Title: PER and EVM measurements of a radio-over-fiber network for cellular and WLAN system applications<br>Author(s): Tang, PK<br>Source: JOURNAL OF LIGHTWAVE TECHNOLOGY Volume: 22 Issue: 11 Pages: 2370-2376 Published: NOV 2004       |                                                                                                    |  |  |  |  |
| The above article has been cited by the                                                                                                    | articles listed below.                                                                                                    |  |  |  |  |
| Results: 11                                                                                                    | Page 1 of 2 Go                                                                                                    |  |  |  |  |
| Refine Results                                                                                                    | Print E-mail Add to Marked List Save to EndNoteWeb more options                                                                                                    |  |  |  |  |
| Search within results for<br>Search within results for<br>Search<br>Subject Areas Refine<br>ENGINEERING, ELECTRICAL &<br>ELECTRONIC (9)<br>PHYSICS, APPLIED (2)<br>PHYSICS, APPLIED (2)<br>TELECOMUNICATIONS (1)<br>more options / values | <ul> <li>I. Title: Directly modulated laser diode in the nonlinear regime for low-cost digital frequency up-conversion<br/>Author(s): Constant SB, Le Guennec Y, Maury G, et al.<br/>Source: MICROWAVE AND OPTICAL TECHNOLOGY LETTERS Volume: 50 Issue: 5 Pages: 1214-1219 Published: MAY 2008<br/>Times Cited: 0</li></ul> |  |  |  |  |
| Document Types Refine     ARTICLE (11)     Authors     Source Titles                                                                                                    | Title: Radio over fiber for picocellular network architectures     Author(s): Sauer M, Kobyakov A, George J     Source: JOURNAL OF LIGHTWAVE TECHNOLOGY Volume: 25 Issue: 11 Pages: 3301-3320 Published: NOV 2007     Times Cited: 0     SFX                                                                                |  |  |  |  |
| Publication Years                                                                                                    | 4. Title: Optical front-ends to generate optical millimeter-wave signal in radio-over-fiber systems with different architectures                                                                                                    |  |  |  |  |

当該論文が上部に、被引用文献が下部にリストされる。

### 3. 被引用分析

| Search for: |                                                        |    |         |                       |
|-------------|--------------------------------------------------------|----|---------|-----------------------|
|             | okayama univ* sci*                                     | in | Address | $\mathbf{\mathbf{v}}$ |
|             | Example: Yale Univ SAME hosp (view abbreviations list) |    |         |                       |
| 岡山理科        | 大学所属の研究者の論文を探すため、 okayama univ* sci* を記入し              | ~た | 上、右側の   | 頁目を                   |

Address に変更して検索。(機関の表現の省略形は view abbreviation list で参照)

Print E-mail Add to Marked List Save to EndNote Web more options
 国面右端の Create Citation Report をクリック。

Results: 3,156 ▶► Page 1 of 316 Go ►► Sort by: Times Cited ~ 2004 2005 2006 2007 2008 Total Average Citations per Year ◄ ► Use the checkboxes to remove individual items from this Citation Report or restrict to items processed between 1983 💟 and 2008 💟 Goo 2110 2433 2398 2584 1306 29,119 1119.96 1. Title: Solvent-free organic synthesis Author(s): Tanaka K, Toda F Source: CHEMICAL REVIEWS Volume: 100 Issue: 3 Pages: 1025-1074 Published: MAR 2000 93 122 129 120 39 744 82.67 2. Title: SYNTHESES OF SULFUR-BRIDGED MOLYBDENUM AND TUNGSTEN COORDINATION-COMPOUNDS Author(s): SHIBAHARA T Source: COORDINATION CHEMISTRY REVIEWS Volume: 123 Issue: 1-2 Pages: 73-147 Published: FEB 1993 16 18 6 13 5 228 14.25

被引用の多い順にリスト表示される。年度ごとの被引用回数も表示。

### 4. 被引用検索

| Search Cited F             | Reference Search             | Structure Search    | Advanced Search       | Search History |  |  |
|----------------------------|------------------------------|---------------------|-----------------------|----------------|--|--|
| Web of Scier               | nce®                         |                     |                       |                |  |  |
| Cited Referen              | ice Search. Find             | the articles that o | ite a person's work   | (              |  |  |
| Step 1: Enter t            | he author's name             | , the work's sourc  | e, and/or publication | on year.       |  |  |
| Cited Author:              | Noyori R*                    |                     |                       |                |  |  |
|                            | Example: O'Brian             | C* OR OBrian C*     |                       |                |  |  |
| Cited Work:                | ACCOUNTS CHEM                | IRES                |                       |                |  |  |
|                            | Example: J Comput Appl Math* |                     |                       |                |  |  |
| journal abbreviation list  |                              |                     |                       |                |  |  |
| Cited Year(s)              |                              |                     |                       |                |  |  |
| Example: 1943 or 1943-1945 |                              |                     |                       |                |  |  |

野依 良治氏の文献を引用する文献を検索するため Cited Author 欄に Noyori R\*を記入。

Accounts of Chemical Research 掲載のものについて、Cited Work 欄に ACCOUNTS CHEM RES を追 加記入し、検索。

| <ul> <li>Image: A start of the start of the start of</li></ul> | NOYORI R      | ACCOUNTS CHEM RES       | 1997                        | 30      | 97       | 743                     | View Record |
|----------------------------------------------------------------------------------------------------|---------------|-------------------------|-----------------------------|---------|----------|-------------------------|-------------|
| 1997 年                                                                                                    | の Vol.30      | Page97 についてチェック         | アし、 <mark>Finish S</mark> e | earch ) | をクリック。   |                         |             |
| 5. A                                                                                                    | nalyse        |                         |                             |         |          |                         |             |
| Search fo                                                                                                    | or:           |                         |                             |         |          |                         |             |
|                                                                                                    | (CO2 or Carb  | on dioxide) SAME emiss* |                             |         | in Topic | $\overline{\mathbf{v}}$ |             |
|                                                                                                    | Example: oil  | spill* AND "North Sea"  |                             |         |          |                         |             |
| AND                                                                                                    | reduc* or aba | at* or mitigat*         |                             |         | in Topic |                         |             |
|                                                                                                    | Example: oil  | spill* AND "North Sea"  |                             |         |          |                         |             |

二酸化炭素の排出量削減を扱った文献を掲載するジャーナルの当該分件数の多い順を求めるため、上記のように記入し、検索。

|            | Print E-mail (Add to Marked List) Save to EndNote Web more options                                                | 🔄 Analyze Results |
|------------|----------------------------------------------------------------------------------------------------|-------------------|
| <b>1</b> . | Title: Reducing fuel consumption and CO2 emission in motor cars<br>Author(s): Mickunaitis V, Pikunas A, Mackoit I |                   |

レコード表示リスト右上の Analyze Results をクリック。

| 3,485 records. Topic=((CO2 or Carbon dioxide) SAME emiss*) AND Topic=(reduc* or abat* or mitigat*) |                       |                                                                 |                                                          |  |  |
|----------------------------------------------------------------------------------------------------|-----------------------|-----------------------------------------------------------------|----------------------------------------------------------|--|--|
| Rank the records by this field: Analyze: Set display options: Sort by:                             |                       |                                                                 |                                                          |  |  |
| Language A<br>Publication Year<br>Source Title<br>Subject Area                                     | Up to 5000 🔽 records. | Show the top 10 results.<br>Minimum record count (threshold): 2 | <ul> <li>Record count</li> <li>Selected field</li> </ul> |  |  |
| Analyze                                                                                            |                       |                                                                 |                                                          |  |  |

### Source Title を指定し、対象件数などを決定し、 Analyze をクリック。

| Use the checkboxes below to view the records. You can choose to view those selected records, or you can exclude them (and view the others).<br>Note: The number of records displayed may be greater than the listed Record Count<br>if the original set contained more records than the number of records analyzed. |                                                                        |     |          |        |  |  |
|----------------------------------------------------------------------------------------------------|------------------------------------------------------------------------|-----|----------|--------|--|--|
| View Records  K Exclude Records                                                                                                    | Field: Source Title Record % of Count 3485 Bar Chart Save Analysis Dat |     |          |        |  |  |
|                                                                                                    | ENERGY POLICY                                                          | 306 | 8.7805 % |        |  |  |
|                                                                                                    | ENERGY CONVERSION AND MANAGEMENT                                       | 191 | 5.4806 % | •      |  |  |
|                                                                                                    | ENERGY                                                                 | 135 | 3.8737 % | 10 Aug |  |  |

## 6. レコードの一括出力処理(Add to Marked List)

| Ч <sup>т</sup> | Print E-mail Add to Marked List Save to EndNote Web more options                                                                                                    | Analyze Results       |
|----------------|----------------------------------------------------------------------------------------------------|-----------------------|
| ☑ 1.           | Title: Reducing fuel consumption and CO2 emission in motor cars<br>Author(s): Mickunaifis V, Pikunas A, Mackott I<br>Source: TRANSPORT Volume: 22 Issue: 3 Pages: 160-163 Published: 2007<br>Times Cited: 0<br>SHEX                                         |                       |
| <b>?</b> 2.    | Title: Emission control with route optimization in solid waste collection process: A case study<br>Author(s): Apaydin 0, Gonullu MT<br>Source: SADHANA-ACADEMY PROCEEDINGS IN ENGINEERING SCIENCES Volume: 33 Issue: 2 Pages: 71-8<br>Times Cited:<br>STR X | 2 Published: APR 2008 |
| <b>▼</b> 3.    | Title: Manners of the reduction of the emission CO2 from energetic processes<br>Author(s): Kotowicz J. Janusz K<br>Source: RYNEK Energil Issue: 1 Pages: 10-18 Published: FEB 2007<br>Times Cited: 0<br>Stir X                                              |                       |

例: Acid Rain を Topic 項目で検索。

希望レコードにチェックし、 Add to Marked List ック。

検索、Add to Marked List をその都度行う。

画面上部の Marked List (8) かをクリックし、マークしたレコードを表示の上、出力指定。(通常個別 に行う印刷、ダウンロード、e-mail、EndNote Web や EndNote PC 版への出力いずれも可能。)

7. リファレンスツールへの取り込み(EndNote Web, EndNote PC版)

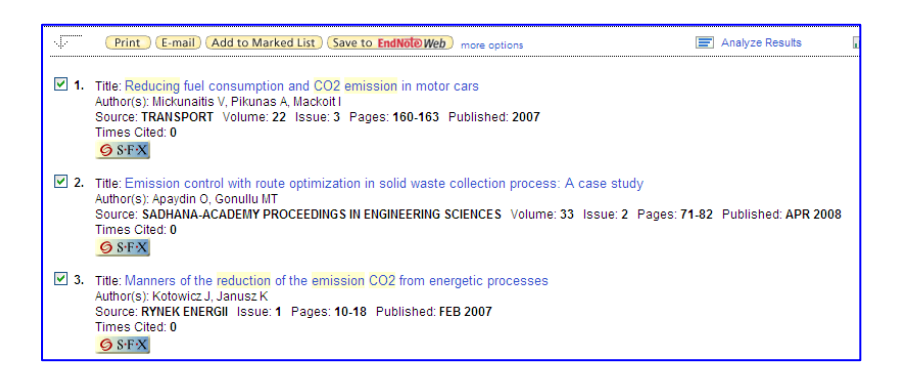

例: CO2 emission を入力し Topics 項目を検索。

### EndNote Web の場合

あらかじめ利用者登録を行っておく。(メールアドレスが必要。パスワードは規則に従う。)

レコードにチェックし、 Save to EndNote Web をクリック。登録したアカウントを使って各自の EndNote Web 利用ページにログインし、データを取り込む。

(投稿用に論文末に引用リストを作成するには、あらかじめ EndNote Web ページでプラグインのセットア ップまたは EndNote PC 版 Ver10.02 以上のセットアップが必要です。)

### EndNote PC 版の場合

あらかじめ EndNote PC 版を購入。

レコードにチェックし、画面をスクロールして画面下方の Save to EndNote, RefMan, PmCite) をクリッ クしてデータを取り込む。

(EndNote Web と EndNote PC 版相互のデータ転送可能。)

その他の例題:

1. iPS 細胞について書かれた文献のうち引用が最も多い文献を特定し、この論文が引用されたら引用論 文をメール配信されるよう設定する。(Create Citation Alert)

induced pluripotent stem cells or ips cells を Topics 項目で検索。

In Create Citation Report をクリックしてレコードの被引用順にリスト表示。

引用数の最も多い文献のタイトルをクリックして詳細を表示。

画面右側の Create Citation Alert をクリック。

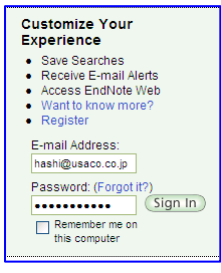

登録したアカウントを入力。アラートフォーマット(Plain Text, HTML など)を決める。

#### 2. 上記文献の引用と同一の引用を行っている文献(Related Records:関連文献)を探す。

induced pluripotent stem cells or ips cells を Topics 項目で検索。

結果表示のタイトルの一つをクリック。

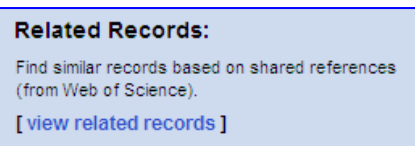

画面右側の Related Records 欄の view related records をクリック。

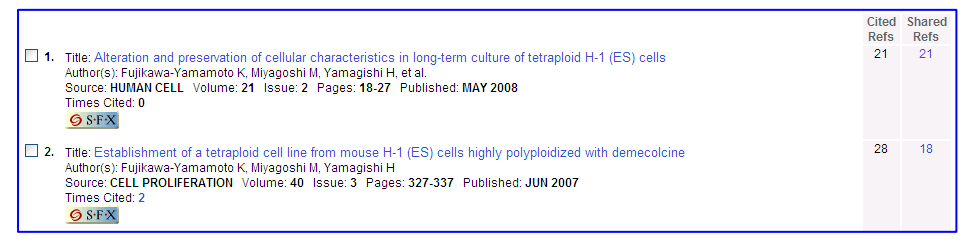

引用文献が共通する文献(Related Records)リストが、共通数(Shared Refs)の多い順に表示。関連文献それ

ぞれの引用文献(Cited Refs)数も表示される。

### Tips

- 検索履歴による組み合わせ検索→Search History タブをクリック。検索式と演算子にチェックし検索。
- 前方一致の種類と記号→無制限変化 \* 、1文字変化 ? 、0または1文字変化 \$
- 論理積演算子の種類 → 論理積(共通の集合) AND 、同一センテンス内の論理積 SAME 、隣接 フレーズの表現通り
- Analyse の簡略方式(Refine Results)→結果リスト左側の Refine Results 欄で指定クリックして、著 者別、収録誌別などの二次検索を実行。

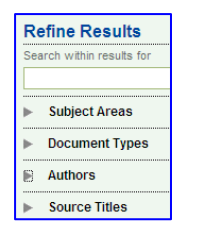

● 検索式の保存、Alert 配信→Search History タブをクリック。 Save History / Create Alert をクリック
 し、登録アカウントを入力。History Name、メールアドレス、配信頻度などを記入し Send Me 欄に

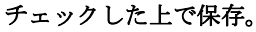

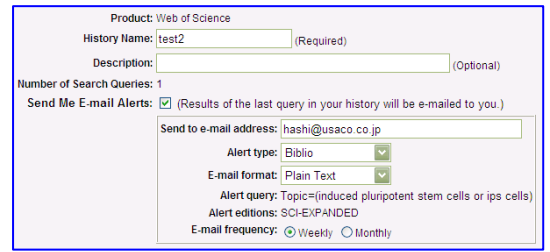